## Thunderbird, astuce d'affichage

<u>Fichier</u> Édition <u>Affichage</u> Aller à <u>Messages</u> É<u>v</u>énements et tâches <u>O</u>utils <u>?</u>

Soit un utilisateur qui, par inadvertance ou volontairement, a désactivé l'affichage des barres d'outils dans Thunderbird.

Il a pour cela fait un clic droit dans la barre de menus et décoché les deux barres disponibles (menus et outils courrier).

|     |                                 | Rédaction : (pas de sujet) |   |            |     |
|-----|---------------------------------|----------------------------|---|------------|-----|
|     |                                 | ontacts                    | × | Expéditeur | : S |
|     | Barre de menus                  | rnet d'adresses :          |   | ▼ Pour:    | 8   |
| .sy | Parre d'autile courrier         | dresses personnelles       | - |            |     |
| -   | barre d <u>o</u> utils courrier | ercher :                   |   |            |     |
|     | Personnaliser                   | om ou adresse              | ٩ |            |     |

N'ayant plus de boutons disponibles, il ne peut plus effectuer aucune opération.

Il décide donc de récupérer ses barres d'outils, mais comment ?

Le clic droit ne répond plus !

## SOLUTION :

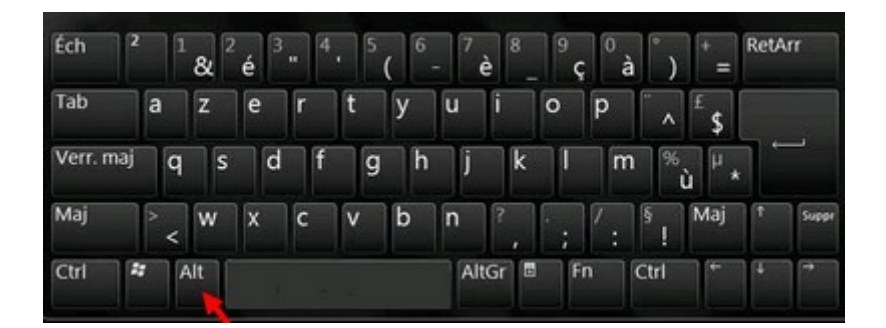

En appuyant sur la touche Alt du clavier, la barre de menus réapparaît et permet de réaliser l'opération inverse : clic droit, cocher les deux barres d'outils.

| <b>√</b> | Barre de <u>m</u> enus | ac-toulous |
|----------|------------------------|------------|
| •        | Personnaliser          |            |

Ces deux barres sont indispensables au fonctionnement du logiciel : les désactiver pour gagner un peu de place à l'écran ne semble pas être une bonne idée...